# Macショートカットキー厳選5選 一覧表やトラブルの対処法も紹介

Macのショートカットキーには多くの種類があります。本記事では、Macの操作が不慣れな方でも、スムーズに操作できるようになる5つを厳選しています。また、業務中に使える一覧表やショートカットキーが効かない場合の対処法、ショートカットキーの追加や変更方法もあわせてご紹介します。

# 1 Macのショートカットキーを使う前に

Macのショートカットキーでは、以下のキーを利用します。

| キーの表記   | 読み方     | 記号表記 |
|---------|---------|------|
| control | コントロール  | ^    |
| shift   | シフト     | Û    |
| option  | オプション   | ∼    |
| command | コマンド    | H    |
| fn      | ファンクション | fn   |

注意が必要なのは、controlキーです。MacのcontrolキーはMac独自のもので、WindowsのCtrl(コントロール)キーとは全くの別物です。

Macのcommandキーは、WindowsのCtrlキーと同じように利用できます。例えば、コピーのショートカットキーは、WindowsではCtrl + C、Macではcontrol + Cです。

このことを覚えておくと、Windowsの一部のショートカットキーがMacでも利用しやすくなります。

# 2 最初に覚えたい便利なMacのショートカットキー5選

ここでは、5つのショートカットキーを紹介します。覚えやすいよう、commandキーを利用するものから厳選しました。

| Mac <mark>ショートカットキー厳選</mark> 5選                                                                                                    |                                              |  |
|----------------------------------------------------------------------------------------------------|----------------------------------------------|--|
| ファイルを開く<br>日<br>のpen (開く)の"O"                                                                                                    | フルスクリーンで開く/戻す                                |  |
| アブリケーションを終了する<br>日 + Q<br>Qult (終了する)の"Q"                                                                                                    | アブリケーションの切り換え<br>日本<br>・<br>は<br>ロ<br>は<br>し |  |
| 新しいタブを開く<br><b> 詳 + 丁</b><br>Tab (タブ)の"T"                                                                                                    |                                              |  |
| <ul> <li>「ば]はぱ(command)ロゴキー、[^]は^(control)ロゴキー</li> <li>・プラス記号(+)は、同時に押すという意味。ただし厳密に同時に押す必要はなく、ぱキーを押した状態で、<br/>そのままぱキーを離さずに、別のキーを押せばOK</li> </ul> |                                              |  |

・大文字のアルファベットは、大文字を入力するのではなく、そのキーを押すという意味(Oなら、[O]キーを押す)

Macショートカットキー厳選5選(デザイン:吉田咲雪)

その前に、ショートカットキーの押し方について、command + O を例に、2点お伝えします。

- ・ プラス記号(+)は、同時に押すことを意味しますが、厳密に同時に押す必要はありません。commandキーを押した状態で、そのまま commandキーを離さずに、Oを押してください。
- [0]は、キーボードの印字に合わせて大文字で記載しています。「大文字のOだから、shift + Oを押すんですか?」と聞かれたことがありますが、そうではありません。ただ[0]キーを押せばOKです。

#### 2-1 command + O 【ファイルを開く】

これまでずっとWindowsを利用してきた方が、初めてMacを利用するときに戸惑うポイントのひとつが、ファイルの開き方です。

Windowsでは、ファイルを選択してEnterキーでファイルを開くことができます。それに対して、MacではEnterキーを押すと、ファイル 名の変更画面になり、ファイルを開くことができません。

Macでは、キーボード操作でファイルを開くには、このショートカットキーを利用します。

覚え方は、"Open"(開く)の"O"です。

### 2-2 command + Q 【アプリケーションを終了する】

Windowsと違い、Macはウィンドウメニューバー左上の×を押してもアプリケーションが終了せず、見えないところで実行された状態になっています。この状態ではメモリを消費するため、Macの動作が重くなる可能性があります。

アプリケーションを終了させる際は、このショートカットキーを利用するようにしましょう。

覚え方は、"Quit"(終了する)の"Q"です。

### 2-3 command + T 【新しいタブを開く】

Finderで、新しいタブを開くことができます。Finderは、Windowsで言うとエクスプローラー(フォルダ)のことです。

Windows10ではフォルダをタブ表示できないのですが、Macではできます。複数のウィンドウに分かれるよりも、1つのウィンドウ内でタ ブ分けしたほうがすっきりするので、個人的に好きな機能のひとつです。

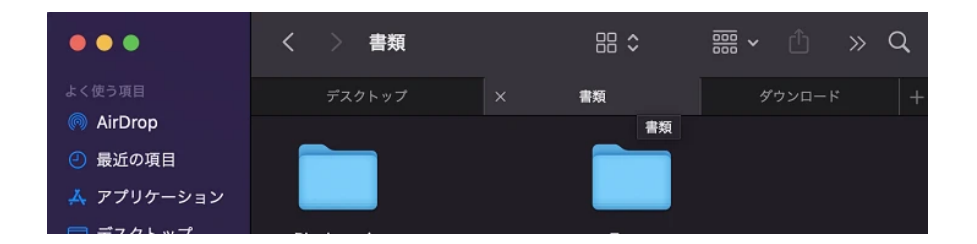

ちなみに、Safari等のブラウザでこのショートカットキーを利用すると、ブラウザの新しいタブが開きます。

覚え方は、"Tab" (タブ)の"T"です。

### 2-4 control + command + F 【フルスクリーンで開く/戻す】

ウィンドウを大きく表示させたいときや、メニューバーを隠して作業に集中したいとき等に便利なフルスクリーン表示。

ウィンドウ左上にある緑色のボタンを押せばフルスクリーン表示できるのですが、とにかく小さくて押しづらいですよね。そんなときに便 利なのが、このショートカットキーです。

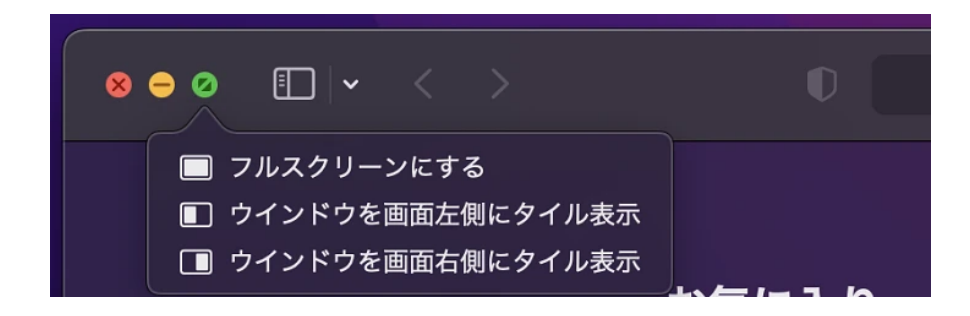

覚え方は、"Full screen"(フルスクリーン)の"F"です。

### 2-5 command + tab 【アプリケーションの切り替え】

ブラウザの上にExcelファイルが重なって、その上に別のExcelファイルが重なって、その上からPowerPointファイルが重なって……という場面、ありませんか?

ウィンドウが多く重なると、操作したいウィンドウを探すのが大変です。そんなときに便利なのが、このショートカットキーです。

押し方にコツがあり、commandキーを押した状態のまま、tabキーを1回2回と目的のアプリケーションにたどり着くまで押して、最後に commandキーを離します。

Windowsにも、Alt + Tabという似たようなショートカットキーがありますが、Macとは少し異なります。Windowsの場合は、ウィンドウを切り替えるのに対して、Macではアプリケーションを切り替えます。

例えば、Excelファイルを3つ開いている場合、Windowsの場合は、Alt + Tabで1つ1つのExcelファイルを選択可能です。

一方、Macの場合は、command + tabを押した際、Excelという1つのアプリケーションとして表示されます。

1つ1つのExcelファイルを選択したい場合は、command + tabでExcelを選択し、commandキーを押した状態のまま、下方向キー(↓)を 押して、commandキーを離します。

すると、1つ1つのファイルを選択できる状態になりますので、矢印キーで開きたいファイルを選択して、Enterキーで開くことができます。

## 3 覚えておくと便利なMacのショートカットキー一覧

この他にも、多くの便利なMacのショートカットキーがありますので紹介します。

### 3-1 一般的なショートカットキー

| command + C                    | コピー                   | command + X         | カット(切り取り)            |
|--------------------------------|-----------------------|---------------------|----------------------|
| command + V                    | ペースト(貼り付け)            | command + delete    | ゴミ箱へ移動する             |
| command + Z                    | 操作を元に戻す               | shift + command + Z | 元に戻した操作をやり直す         |
| shift + command + 3            | 画面全体のスクリーンショッ<br>ト取得  | shift + command + 4 | 選択範囲のスクリーンショッ<br>ト取得 |
| shift + command + 4 +<br>space | ウィンドウのスクリーンショ<br>ット取得 | shift + command + 5 | 画面収録                 |

### 3-2 Finder (フォルダ) のショートカットキー

| command + F          | 検索ボックスを選択する | command + D            | 複製する        |
|----------------------|-------------|------------------------|-------------|
| command + N          | 新規フォルダを開く   | shift + command + N    | 新規フォルダを作成する |
| command + W          | フォルダを閉じる    | command + shift + N    | 新規フォルダを作成する |
| command + [          | 前のフォルダへ戻る   | command + ]            | 次のフォルダへ進む   |
| command + $\uparrow$ | 親フォルダへ移動する  | command + $\downarrow$ | 選択した項目を開く   |
| command + 1          | アイコン形式で表示   | command + 2            | リスト形式で表示    |
| command + 3          | カラム形式で表示    | command + 4            | ギャラリー形式で表示  |

### 3-3 ウィンドウ操作のショートカットキー

| command + H | 最前面のウィンドウを非表示<br>にする | option + command + H     | 最前面以外のウィンドウを非<br>表示にする  |
|-------------|----------------------|--------------------------|-------------------------|
| command + M | 最前面のウィンドウを最小化<br>する  | option $+$ command $+$ M | 最前面のウィンドウを全て最<br>小化する   |
| command + W | 最前面のウィンドウを閉じる        | option $+$ command $+$ W | 最前面のアプリのウィンドウ<br>を全て閉じる |

# 4 Macのショートカットキーを変更・追加する方法

頻繁に利用するショートカットキーがどうしても覚えられなかったり、押しづらい場合は、ショートカットキーを変更するのがお勧めで す。また、ショートカットキーが無い操作については、追加もできます。

### 4-1 ショートカットキーの変更手順

ショートカットキーの変更は以下から可能です。

システム環境設定 > キーボード > ショートカット

ここでは例として、スクリーンショットを取得するショートカットキーを変更します。

左メニューから[スクリーンショット]を選択すると、スクリーンショット関連のショートカットキーが表示されます。

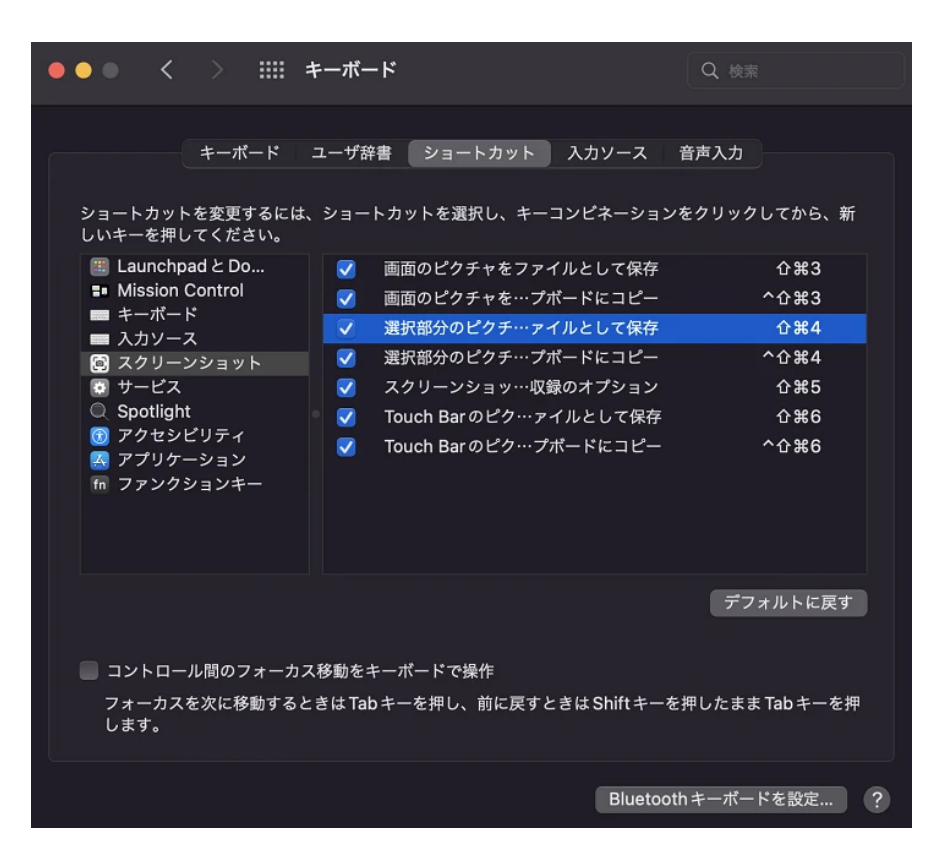

この中で、上から3番目にある 企業4 (shift + command + 4) を、企業S (shift + command + S) へ変更します。

コマンド部分(① H4)をクリックすると編集できる状態になるので、shift + command + Sを押してください。成功すると以下のように なり、この時点でショートカットキーが変更されています。

| ••• < > == :                                                                                              | キーボード                                                                                                    | Q 検索                 |  |
|----------------------------------------------------------------------------------------------------|----------------------------------------------------------------------------------------------------|----------------------|--|
| キーボード<br>ショートカットを変更するには、<br>しいキーを押してください。                                                                 | ユーザ辞書 ショートカット 入力ソース<br>ショートカットを選択し、キーコンピネーショ<br>✓ 画面のピクチャをファイルとして保存<br>✓ 運択部分のピクチ・アイルとして保存<br>✓ 選択部分のピクチ・・プポードにコピー<br>✓ スクリーンショッ…収録のオプション<br>✓ Touch Bar のピク… プポードにコピー | 音声入力<br>ンをクリックしてから、新 |  |
| デフォルトに戻す<br>コントロール間のフォーカス移動をキーボードで操作<br>フォーカスを次に移動するときは Tab キーを押し、前に戻すときは Shift キーを押したまま Tab キーを押<br>します。 |                                                                                                    |                      |  |
|                                                                                                    | Blueto                                                                                                    | oothキーボードを設定…  ?     |  |

- ・ 4よりSのほうが押しやすい
- ・ "Screenshot"の"S"なので、覚えやすい

・ Windows10のスクリーンショット取得が Win + Shift + S なので、Macも似た形にすると覚えやすい

### 4-2 ショートカットキーの追加手順

ショートカットキーの追加には、一点注意があります。

アプリケーションの起動に対してのショートカットキーは設定できず、アプリケーションの中で既に定義されているメニューコマンドに対 してのみ設定可能です。

ここでは例として、Safariのブックマークバーを表示させるショートカットキーを追加します。

まず、Safariを起動して、以下の2点を確認します。

・ ブックマークバーを表示させるショートカットキーが設定されていないか

・ ブックマークバーを表示させるメニューコマンドは何か

| 🗯 Safari ファイル 編集 表示 履歴 | ブックマーク ウインドウ ヘルプ |
|------------------------|------------------|
| •••                    | スタートページを表示       |
|                        | ブックマークを表示        |
|                        | ブックマークを編集 て # B  |

ショートカットキーが設定されているメニューは、メニューコマンドの右側に、ショートカットキーが記号で表記されます。

上記の場合、[ブックマークを表示]の右には何も表示されていないので、ショートカットキーが設定されていないことが分かります。

次に、以下を開きます。

システム環境設定 > キーボード > ショートカット

左メニューから[アプリケーション]を選択して、[+]を押し、以下のように入力します。

| •••                                                                                                    |                                                                                  |                                                                                                  |                                                        |
|----------------------------------------------------------------------------------------------------|----------------------------------------------------------------------------------|--------------------------------------------------------------------------------------------------|--------------------------------------------------------|
| ショートカット <sup>2</sup><br>しいキーを押し <sup>-1</sup><br>■ Launchpa<br>■ Mission C<br>■ キーボード<br>■ 入力ソース<br>図 スクリーン<br>図 サービス<br>○ Spotliabt | キーボード ユーザ辞書<br>を変更するには、ショートカ<br>てください。<br>dと Do ッす<br>ontrol アプリケーショ:<br>メニュータイト | ショートカット 入力ソース<br>ットを選択し、キーコンピネーシ<br>べてのアプリケーション<br>ヘルプメニューを表示<br>ン: ② Safari.app<br>ル: ブックマークを表示 | <ul> <li>         音声入力         ヨンをクリックしてから、新</li></ul> |
| ○ spotignt<br>⑦ アクセシビ<br>▲ アプリケー<br>㎡ ファンクシ                                                                                          | キーボードショートカッ                                                                      | 追加するメニューコマンドの<br>確に入力してください。<br>ト: ^#B<br>キャンセル                                                  | 追加                                                     |
| コントロール<br>フォーカスを<br>します。                                                                                                    | レ間のフォーカス移動をキーァ<br>:次に移動するときはTabキー                                                | ポードで操作<br>-を押し、前に戻すときは Shift キ<br>Blue                                                           | ーを押したまま Tab キーを押<br>tooth キーボードを設定… ?                  |

ここで、2点注意があります。

ー点目は、[メニュータイトル]には、メニューコマンドを正しく入力する必要があることです。この場合は、先ほどSafariの画面で確認した[ブックマークを表示]と入力します。

二点目は、[キーボードショートカット]は、他のショートカットキーと重複しないよう気をつける必要があることです。

今回の場合、覚えやすいように"Bookmark"の"B"を使いたいのですが、shift + command +Bと、option + command + Bは既にショート カットキーが存在するので、control + command + Bを設定しています。

設定が完了すると、以下のようにSafariの[ブックマークを表示]の右側に、設定したショートカットキーが表示されます。

| 📫 Safari ファイル 編集 表示 履歴 | ブックマーク ウインドウ ヘルプ |
|------------------------|------------------|
|                        | スタートページを表示       |
|                        | ブックマークを表示 へ # B  |
|                        | ブックマークを編集 て 第 B  |

# 5 Macのショートカットキーが効かない主な原因と対応の仕方

とても便利なMacのショートカットキーですが、意図した通りに動作しないこともあります。本章では、5つのケースとその対処法をお伝 えします。

### 5-1 アクティブなアプリケーションが正しいか確認する

例えば、Safariがアクティブな状態で、Finderを開こうとして command + N を押しても、Finderは開きません。Finderのショートカット キーは、Finderがアクティブな状態で実行する必要があります。 Macの場合、画面左上のAppleロゴの右に、アクティブなアプリケーション名が表示されるので、ここを見ると分かりやすいです。

以下の画像では、Finderがアクティブになっています。

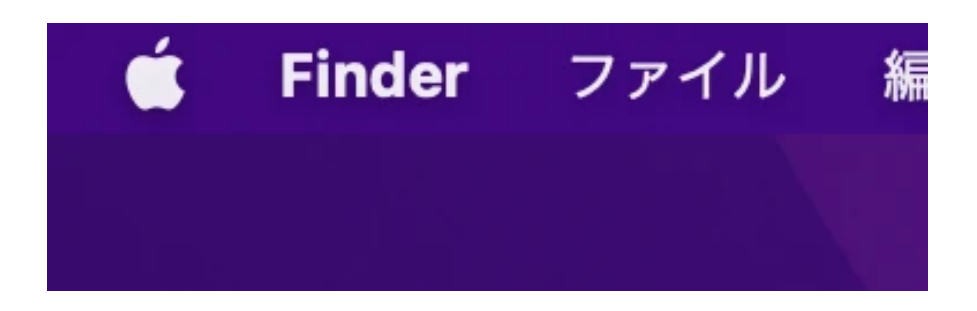

### 5-2 追加/変更したショートカットキーの場合は、重複を疑う

自分でショートカットキーを追加したり変更したりして、正常に動作しない場合は、同じショートカットキーを複数のメニューコマンドに 対して設定していないか、確認しましょう。

以下の画面のように[ほかのアクションで使用済み]と、分かりやすく表示されることもあります。しかし、アプリケーション固有のショー トカットキーと重複している場合には、このような注意メッセージが表示されないことがあります。

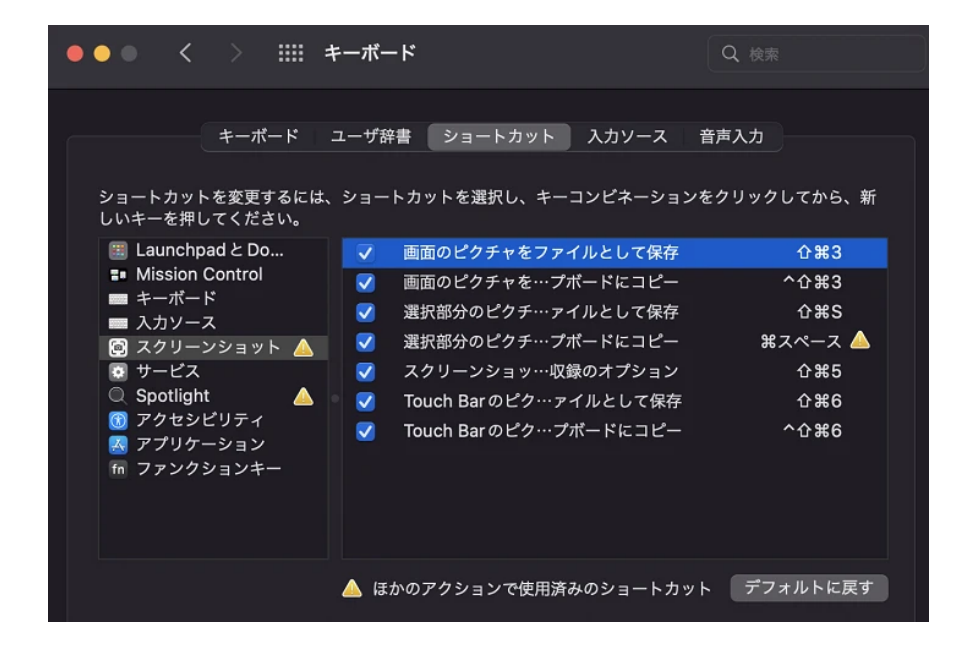

### 5-3 アプリケーションやmacOSをアップデートする、再起動する

ショートカットキーが正常に動作しないアプリケーションや、macOSが最新版かどうか確認して、最新版でない場合はアップデートしましょう。これで直る場合があります。

最新版であるにも関わらず、アプリケーション固有のショートカットキーが正常に動作しない場合は、command + Q でアプリケーション を終了して、再度起動してみましょう。

### 5-4 Macを再起動する、電源Off/Onする

Macを再起動すると直ることがあります。また、再起動で直らない場合に、シャットダウンしてから、再度起動すると、直ることもあります。

### 5-5 Appleサポートへ問い合わせ

ここまでやっても解決しない場合は、Appleサポート 🖸 へ問い合わせるのがお勧めです。

Windowsの場合、パソコン本体とOSでメーカーが異なる場合が多いのですが、Macの場合は、パソコン本体もOSもApple社です。なので、Appleサポートへ問い合わせると、パソコン本体の故障でも、OSの不具合でも、サポートを行ってもらえます。

### 6 Windowsよりもショートカットキーのメリットが大きいMac

「ショートカットキーなんて使わなくても、マウスを使えば操作できるし、業務する上で問題ない」

そう思っている方もいらっしゃるのではないでしょうか。

たしかに、たいていの操作は、ショートカットキーを使わずとも、メニューバーから実行できます。

ただ、Windowsの場合はウィンドウ上部にメニューバーが付いていますが、Macの場合はウィンドウからメニューバーが離れています。そのため、マウスカーソルを動かす距離が長くなりがちです。

また、これは個人的に思うことですが、ウィンドウ左上にある[閉じる][最小化][フルスクリーン]のボタンが、小さくてマウスやトラック パッドでは押しづらいです。

ですので、ショートカットキーに慣れれば慣れるほど、業務スピードが上がるでしょう。

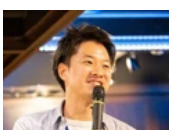

### この記事を書いた人

2007年からIT業界一筋。現職では社内向けITを担当し、ひとりでも多くの人をITの力で働きやすくするため、日々奮闘中。その傍 ら、2020年から副業(複業)で個人事業主として活動開始。中小企業のIT顧問、IT研修事業。仕事の依頼はTwitterのDMへ。

藤川大の記事を読む

Copyright© The Asahi Shimbun Company. All Rights Reserved.

藤川大

ITエンジニア&IT顧問